Regelgerät

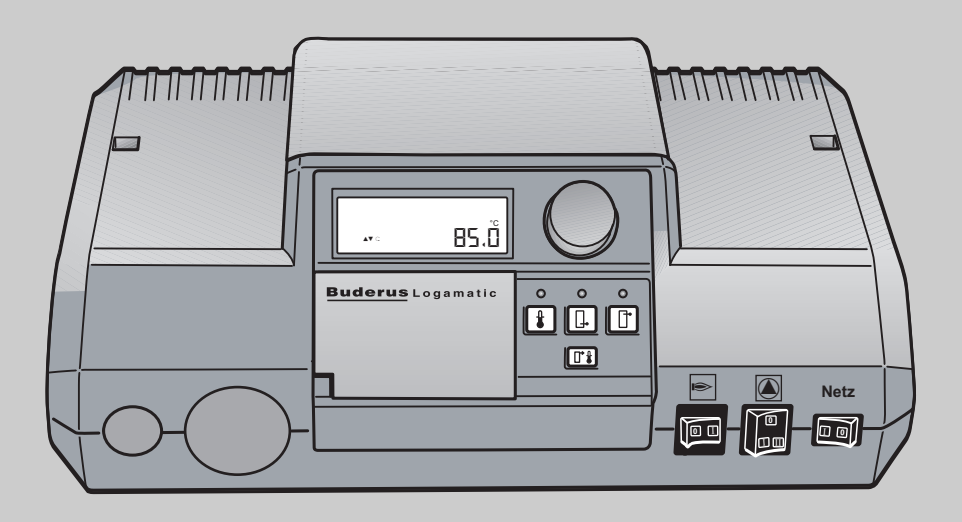

6 720 646 643-08.1

## Bedienungsanleitung Logamatic 2114

Regelgerät für Festbrennstoff-Kessel

Vor Montage und Wartung sorgfältig lesen.

**Buderus** 

### Inhaltsverzeichnis

| Symbo  | olerklärung und Sicherheitshinweise          |
|--------|----------------------------------------------|
| 1.1    | Symbolerklärung 3                            |
| 1.2    | Sicherheitshinweise                          |
| Angab  | en zum Produkt4                              |
| 2.1    | Bestimmungsgemäße Verwendung4                |
| 2.2    | Zu dieser Anleitung 4                        |
| 2.3    | CE-Kennzeichnung4                            |
| 2.4    | Betrieb an einem Schornstein4                |
| 2.5    | Technische Daten 4                           |
| 2.6    | Verwendete Abkürzungen 4                     |
| Einfüh | rung5                                        |
| Bedier | 1ung                                         |
| 4.1    | Übersicht der Bedienelemente                 |
| 4.2    | Programmebene                                |
| 4.2.1  | Programmebene aufrufen                       |
| 4.2.2  | Parameter einstellen                         |
| 4.2.3  | Programmebene verlassen9                     |
| 4.2.4  | Sprache auswählen                            |
| 4.2.5  | Umschaltschwelle einstellen                  |
| 4.2.6  | Gebläse-Zeit einstellen 10                   |
| 4.2.7  | Warmwasser-Temperatur einstellen             |
| 4.3    | Warmwasser-Temperatur 11                     |
| 4.3.1  | Warmwasser-Funktion ein- oder ausschalten 11 |
| 4.4    | Infoebene 12                                 |
| 4.4.1  | Infoebene aufrufen 12                        |
| 4.4.2  | Parameter wählen 12                          |
| 4.4.3  | Infoebene verlassen 13                       |
| 4.4.4  | Rücklauftemperatur anzeigen 13               |
| 4.4.5  | Gebläse anzeigen 13                          |
| 4.4.6  | Fülltürstatus anzeigen 13                    |
| 4.4.7  | Sperrung anzeigen 14                         |
| 4.4.8  | Umschaltschwelle anzeigen 14                 |
| 4.4.9  | Warmwasser-Temperatur anzeigen 14            |
| Umwe   | ltschutz/Entsorgung 14                       |
| Störur | ngen 15                                      |
| Reinig | ung und Wartung 16                           |
| 7.1    | Regelgerät reinigen 16                       |
| 7 0    | Regelgerät warten 16                         |

2

### 1 Symbolerklärung und Sicherheitshinweise

#### 1.1 Symbolerklärung

#### Warnhinweise

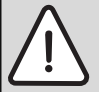

Warnhinweise im Text werden mit einem Warndreieck

gekennzeichnet. Zusätzlich kennzeichnen Signalwörter die Art und Schwere der Folgen, falls die Maßnahmen zur Abwendung der Gefahr nicht befolgt werden.

Folgende Signalwörter sind definiert und können im vorliegenden Dokument verwendet sein:

- HINWEIS bedeutet, dass Sachschäden auftreten können.
- VORSICHT bedeutet, dass leichte bis mittelschwere Personenschäden auftreten können.
- WARNUNG bedeutet, dass schwere bis lebensgefährliche Personenschäden auftreten können.
- GEFAHR bedeutet, dass schwere bis lebensgefährliche Personenschäden auftreten werden.

#### Wichtige Informationen

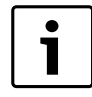

Wichtige Informationen ohne Gefahren für Menschen oder Sachen werden mit dem nebenstehenden Symbol gekennzeichnet.

#### Weitere Symbole

| Symbol        | Bedeutung                                      |
|---------------|------------------------------------------------|
| ►             | Handlungsschritt                               |
| $\rightarrow$ | Querverweis auf eine andere Stelle im Dokument |
| •             | Aufzählung/Listeneintrag                       |
| -             | Aufzählung/Listeneintrag (2. Ebene)            |
| <b>TI</b> 4   |                                                |

Tab. 1

#### 1.2 Sicherheitshinweise

#### **Allgemeine Sicherheitshinweise**

Nichtbeachten der Sicherheitshinweise kann zu schweren Personenschäden - auch mit Todesfolge - sowie Sach- und Umweltschäden führen.

- Sicherstellen, dass die Abnahme der Anlage durch die Zulassungsbehörde erfolgt.
- Reinigung und Wartung mindestens einmal j\u00e4hrlich durchf\u00fchren. Dabei die Gesamtanlage auf ihre einwandfreie Funktion pr\u00fcfen. Aufgefundene M\u00e4ngel umgehend beheben.
- Keine Änderungen am Gerät oder der Anlage durchführen.
- Vor Inbetriebnahme der Anlage Sicherheitshinweise sorgfältig durchlesen.

## Gefahr durch Nichtbeachten der eigenen Sicherheit in Notfällen z. B. bei einem Brand

 Sich niemals selbst in Lebensgefahr bringen. Die eigene Sicherheit geht immer vor.

#### Schäden durch Bedienfehler

Bedienfehler können zu Personenschäden und/oder Sachschäden führen.

- Sicherstellen, dass Kinder das Gerät nicht unbeaufsichtigt bedienen oder damit spielen.
- Sicherstellen, dass nur Personen Zugang haben, die in der Lage sind, das Gerät sachgerecht zu bedienen.
- Die Installation und Inbetriebnahme sowie die Wartung und Instandhaltung dürfen nur durch einen Fachbetrieb ausgeführt werden.
- Nur die in dieser Anleitung angegebenen Betriebswerte eingeben und ändern. Andere Eingaben verändern die Steuerprogramme der Heizungsanlage und können zu Fehlfunktionen der Anlage führen.

#### Aufstellung

• Gerät nur durch einen zugelassenen Fachbetrieb aufstellen lassen.

#### Lebensgefahr durch elektrischen Strom

- Elektroanschluss nur durch eine Elektrofachkraft ausführen lassen. Anschlussplan beachten.
- ► Vor der Installation: Spannungsversorgung allpolig unterbrechen. Gegen unbeabsichtigtes Wiedereinschalten sichern.
- ▶ Dieses Gerät nicht in Feuchträumen montieren.

#### Inspektion/Wartung

Empfehlung für den Kunden: Wartungs- und Inspektionsvertrag mit einem zugelassenen Fachbetrieb abschließen und das Gerät jährlich warten lassen.

#### Originalersatzteile

Für Schäden, die durch nicht von Buderus gelieferte Ersatzteile entstehen, wird keine Haftung übernommen.

Nur Originalersatzteile und Zubehör verwenden.

#### **Anlagenschaden durch Frost**

 Bei Frostgefahr das Wasser aus dem Kessel, der thermischen Ablaufsicherung, dem Speicher und den Rohren der Heizungsanlage ablassen. Nur wenn das ganze System trocken ist, besteht keine Gefahr durch Frost.

#### 2 Angaben zum Produkt

#### 2.1 Bestimmungsgemäße Verwendung

 $\label{eq:linear} Das\,Regelger\"at\,Logamatic\,2114\,dient\,zum\,Regeln\,und\,Kontrollieren\,von\,Festbrennstoff-Kesseln.$ 

Die Regelgeräteeinstellungen müssen dem verwendeten Festbrennstoff-Kessel, Pufferspeicher und der Anlagenhydraukik angepasst werden.

Um die bestimmungsgemäße Verwendung und die richtige Zuordnung des Regelgeräts sicherzustellen, beachten Sie die technischen Daten ( $\rightarrow$  Kapitel 2.5).

Lassen Sie sich von Ihrer Heizungsfachfirma in die Funktionen der Regelung und der Heizungsanlage genau einweisen.

#### 2.2 Zu dieser Anleitung

Die vorliegende Bedienungsanleitung enthält wichtige Informationen zur sicheren und sachgerechten Bedienung des Regelgeräts und des Heizkessels für den Anlagenbetreiber.

Wenn Sie Verbesserungsvorschläge hierzu haben oder Unregelmäßigkeiten feststellen, nehmen Sie Kontakt mit uns auf. Die Adressangaben und Internetadresse finden Sie auf der Rückseite dieses Dokuments.

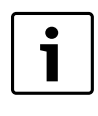

Diese Anleitung beschreibt das Regelgerät Logamatic 2114 ab der Softwareversion 4.x.

Bei Regelgeräten mit älterer Softwareversion die jeweilige Dokumentation beachten.

#### 2.3 CE-Kennzeichnung

►

Dieses Produkt entspricht in Konstruktion und Betriebsverhalten den europäischen Richtlinien sowie den ergänzenden nationalen Anforderungen. Die Konformität wird mit der CE-Kennzeichnung nachgewiesen.

#### 2.4 Betrieb an einem Schornstein

Wenn der alternative Wärmeerzeuger (Festbrennstoff-Kessel) und der Öl- oder Gas-Heizkessel an einem gemeinsamen Schornsteinschacht betrieben werden, sind zusätzliche Sicherheitseinrichtungen erforderlich.

GEFAHR: Lebensgefahr durch Austreten von Abgasen!

- Zusätzlich zum Abgastemperaturfühler (FAG) auch einen Abgastemperaturwächter im Abgasrohr am Rauchgasstutzen des Festbrennstoff-Kessels bauseitig montieren.
- Abgastemperaturwächter entsprechend Schaltplan anschließen.
- ► Je nach verwendetem Öl- oder Gas-Heizkessel muss ein Umschaltmodul eingebaut werden.

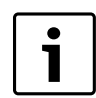

Durch den Anschluss beider Wärmeerzeuger an einem Schornstein werden manche Funktionen eingeschränkt oder unterdrückt.

Bei nicht ausreichender Pufferspeicher-Ladung kann es zur Unterversorgung der Heizungsanlage kommen, wenn z. B:

- in der Anheiz- und Ausbrandphase des Festbrennstoff-Kessels der Öl- oder Gas-Heizkessel über das Abgasthermostat gesperrt ist,
- abhängig von der verwendeten Anlagenhydraulik weder die Heizkreis- noch die Speicherladepumpe gestartet werden.

Wenn genügend Wärme im Pufferspeicher vorhanden ist, kann die Unterversorgung über die Kesselblockierung (Anschluss KB) verhindert werden.

#### 2.5 Technische Daten

| Netzspannung            | 230 V                    |
|-------------------------|--------------------------|
|                         | +6% / -10%               |
| Nennfrequenz            | 50/60 Hz                 |
| Vorsicherung            | 6 A                      |
|                         | Träge                    |
| Kontaktbelastung der    | 5 A                      |
| Ausgangsrelais, maximal |                          |
| Anzeige                 | LCD mit alphanumerischer |
|                         | Anzeige sowie Symbolik   |
| Umgebungstemperatur     | 0 ℃ 50 ℃                 |
| Lagertemperatur         | -25 ℃ 60 ℃               |
| Farbe                   | Dunkelgrau               |
| Elektrischer Anschluss  | Schraubklemmenanschluss  |

Tab. 2 Technische Daten

#### 2.6 Verwendete Abkürzungen

| Abkürzung | Funktion                                                                 |
|-----------|--------------------------------------------------------------------------|
| SF        | Fülltürschalter                                                          |
| FK        | Kesselfühler                                                             |
| FPO       | Pufferspeicher-Temperaturfühler oben                                     |
| FPU       | Pufferspeicher-Temperaturfühler unten                                    |
| FAG       | Abgastemperaturfühler                                                    |
| FAR       | Rücklauftemperaturfühler                                                 |
| КВ        | Kesselblockierung für Öl- oder Gas-Heizkessel                            |
| Netz      | Netzanschluss                                                            |
| SI        | externe Kesselverriegelung (Verriegelung für<br>Öl- oder Gas-Heizkessel) |
| SU        | Umschaltventil                                                           |
| ATW       | Anschluss Abgastemperaturwächter                                         |
| VG        | Gebläse                                                                  |
| PP        | Pufferspeicher-Ladepumpe                                                 |
| PH        | Heizungspumpe                                                            |
| PS        | Detektierung Speicherladepumpe                                           |

Tab. 3 Abkürzungen

## 3 Einführung

Mit dem Kauf des Regelgerätes Logamatic 2114 haben Sie sich für ein Regelgerät entschieden, mit dem Sie Ihren Festbrennstoff-Kessel einfach bedienen können. Es ermöglicht Ihnen einen optimalen Wärme-Komfort bei minimalem Energieverbrauch.

Mit dem Regelgerät Logamatic 2114 sind Sie in der Lage, Ihre Heizungsanlage so zu betreiben, dass Sie ökonomische, ökologische und auch gesundheitliche Aspekte miteinander verknüpfen können. Ihr eigener Komfort steht dabei natürlich im Vordergrund.

#### **Drücken und Drehen**

Die Einstelltasten, die Sie verwenden können, befinden sich auf dem Regelgerät oder hinter einer Klappe. Mit dem Prinzip "Drücken und Drehen" des Drehschalters können Sie hier Einstellungen vornehmen.

Das Logamatic 2114 bietet Ihnen weitere nützliche Ergänzungsmöglichkeiten zu Ihrer Heizungsanlage.

Einige sind z. B.:

- die Einbindung von Öl- oder Gas-Heizkesseln
- automatische Betriebsfortführung
- Puffermanagement.

#### Regelgerät Logamatic 2114 Kurzbeschreibung

Das Regelgerät Logamatic 2114 ist für Festbrennstoff-Kessel bestimmt.

Das Regelgerät Logamatic 2114 ist mit einer Grundausstattung versehen.

Die Grundausstattung beinhaltet:

- Ansteuerung eines Gebläses
- Puffer Bypassschaltung
- Puffer Alternativschaltung
- Puffer Delta-T-Bypassregelung
- Warmwasserbereitung mit alternativen Wärmeerzeugern.

Sie können das Bedienfeld verstellen, so dass Sie immer den richtigen Blickwinkel auf das Display haben.

#### 4 Bedienung

Das Regelgerät Logamatic 2114 wird von Ihnen eingestellt. Übersichtlich angeordnete Bedienelemente ermöglichen eine einfache Bedienung.

#### 4.1 Übersicht der Bedienelemente

Die Funktionen können durch Drücken und Drehen des Drehschalters aufgerufen werden.

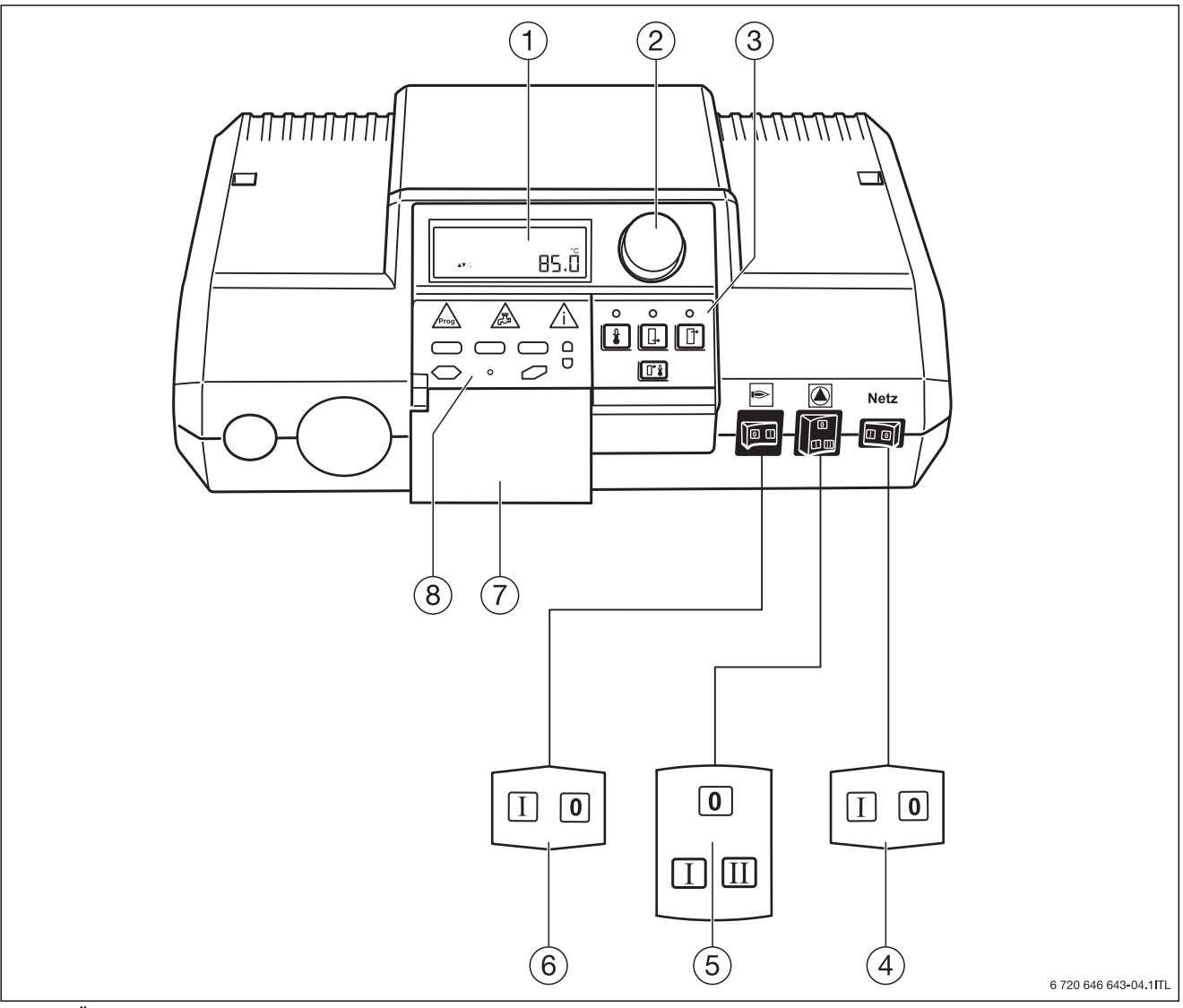

#### Bild 1 Übersicht der Bedienelemente

- [1] LCD-Display
- [2] Drehschalter
- [3] Tasten für Grundfunktionen
- [4] Ein/Aus-Schalter
- [5] Schalter Heizungspumpe
- [6] Betriebs-Fortführungsschalter (zur manuellen Sperrung des Öl- oder Gas-Heizkessels), Aus/Automatik
- [7] Klappe
- [8] Tasten für erweiterte Funktionen

#### **Ein/Aus-Schalter**

Mit dem Ein/Aus-Schalter (→Bild 1, [4], Seite 6) können Sie das Regelgerät und den Festbrennstoff-Kessel ein- und ausschalten.

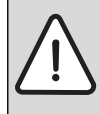

HINWEIS: Sachschäden durch Frost!

Wenn die Heizungsanlage nicht in Betrieb ist, kann sie bei Frost einfrieren. Das Regelgerät hat keine Frostschutzfunktion.

- Heizungsanlage vor dem Einfrieren schützen, indem die Heizungs- und Trinkwasserleitungen ggf. am tiefsten Punkt entleert werden.
- ► Bei Fragen zum Entleeren der Rohrleitungen eine Heizungsfachfirma kontaktieren.

#### Schalterstellung Funktion

| 0 | Regelgerät und Festbrennstoff-Kessel sind ausgeschaltet. |
|---|----------------------------------------------------------|
| 1 | Regelgerät und Festbrennstoff-Kessel sind eingeschaltet. |

Tab. 4 Ein/Aus-Schalter

#### Schalter Heizungspumpe

Mit dem Schalter Heizungspumpe ( $\rightarrow$  Bild 1, [5], Seite 6) kann eine angeschlossene Heizungspumpe gesteuert werden.

| Schalterstellung | Funktion                                                                                                    |
|------------------|----------------------------------------------------------------------------------------------------|
| 0                | Die Pumpe ist ausgeschaltet.                                                                                         |
| I                | "Handbetrieb"<br>Die Pumpe läuft im Dauerbetrieb.                                                                    |
| II               | "Automatikbetrieb"<br>Die Pumpe wird von einer externen Heizkreis-<br>regelung angesteuert und bei Bedarf betrieben. |
|                  |                                                                                                    |

Tab. 5 Schalter Pumpe

#### Betriebs-Fortführungsschalter

Mit dem Betriebs-Fortführungsschalter ( $\rightarrow$  Bild 1, [6], Seite 6) können Sie einen angeschlossenen Öl- oder Gas-Heizkessel automatisch vom Regelgerät Logamatic 2114 zuschalten lassen. Dies bedeutet, dass der Öl- oder Gas-Heizkessel automatisch eingeschaltet wird, wenn die Pufferspeicher-Temperatur zur Versorgung der Heizungsanlage nicht mehr ausreicht.

| Schalterstellung | Funktion                                                  |
|------------------|-----------------------------------------------------------|
| 0                | Der Öl- oder Gas-Heizkessel ist dauerhaft blockiert.      |
| 1                | Automatische Umschaltung auf Öl- oder Gas-<br>Heizkessel. |

Tab. 6 Betriebs-Fortführungsschalter Öl- oder Gas-Heizkessel

#### Drehschalter

Mit dem Drehschalter ( $\rightarrow$  Bild 1, [2], Seite 6) können Sie neue Werte einstellen oder sich in den Menüs bewegen.

#### Tasten für Grundfunktion

Mit diesen Tasten ( $\rightarrow$  Bild 1, [3], Seite 6) können Sie die Grundfunktionen bedienen. Zu jeder Taste (außer der Taste "Abgastemperatur") gehört eine grüne

Leuchtdiode (LED). Die LEDs geben Auskunft über den aktuellen Betrieb.

| Tasten für Grundfunktionen |                                       | Funktion                                                                                    |
|----------------------------|---------------------------------------|---------------------------------------------------------------------------------------------|
|                            | "Kesseltemperatur"                    | Wenn die LED leuchtet, wird die<br>Kesseltemperatur im Display<br>angezeigt.                |
| <b>_</b> •                 | "Pufferspeicher-<br>Temperatur unten" | Wenn die LED leuchtet, wird die<br>Pufferspeicher-Temperatur unten<br>im Display angezeigt. |
|                            | "Pufferspeicher-<br>Temperatur oben"  | Wenn die LED leuchtet, wird die<br>Pufferspeicher-Temperatur oben<br>im Display angezeigt.  |
|                            | "Abgastemperatur"                     | Wenn keine LED leuchtet, wird die<br>Abgastemperatur im Display<br>angezeigt.               |

Tab. 7 Tasten für Grundfunktionen

#### Tasten für erweiterte Funktionen

Zur Bedienung der Tasten für erweiterte Funktionen ( $\rightarrow$  Bild 1, [8], Seite 6) muss die Klappe ( $\rightarrow$  Bild 1, [7], Seite 6) geöffnet sein. Über diese Tasten können Sie z. B. zusätzliche Temperaturwerte anzeigen lassen und Einstellungen vornehmen.

| Tasten für | erweiterte Funktionen     | Funktion                                                                                    |
|------------|---------------------------|---------------------------------------------------------------------------------------------|
| Prog       | "Prog"                    | Programmebene auswählen.                                                                    |
| <b>F</b>   | "Warmwasser-<br>Funktion" | Warmwasser-Funktion<br>einschalten.<br>Im Display wird die Anzeige<br>Wasserhahn angezeigt. |
| ĺ          | "Info"                    | Infoebene auswählen.                                                                        |

Tab. 8 Tasten für erweiterte Funktionen

#### Bedienung 4

#### 4.2 Programmebene

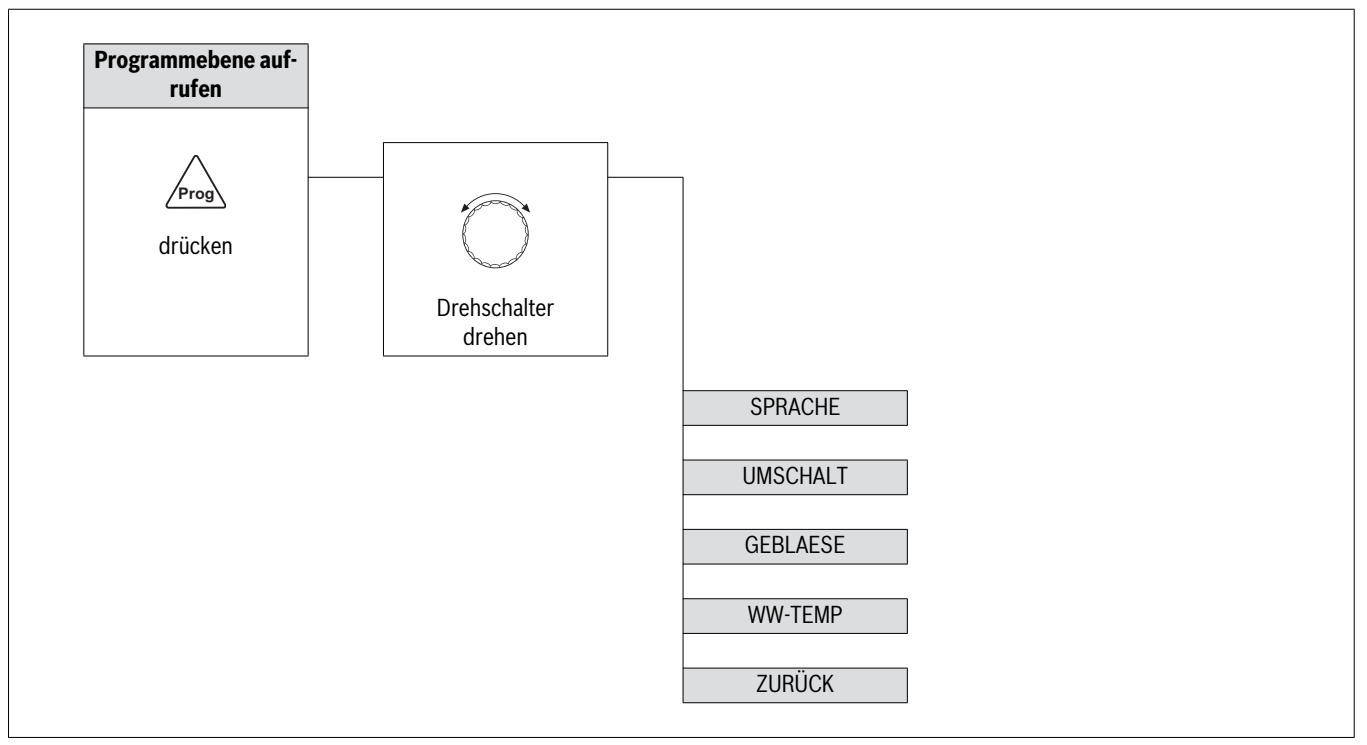

#### Menüstruktur Programmebene Tab. 9

#### 4.2.1 Programmebene aufrufen

HINWEIS: Sachschaden durch unsachgemäße Reglereinstellungen!

Anleitungen des Heizkessels und aller installierten Komponenten beachten.

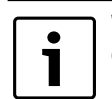

Wenn das Regelgerät ausgeschaltet wird, so wird auch ein angeschlossener Öl- oder Gas-Heizkessel gesperrt.

Zur Prüfung der Funktionen und der Betriebsfortführung muss das Regelgerät eingeschaltet sein.

| Bealenung                                                                                                    | Ergebnis |
|----------------------------------------------------------------------------------------------------|----------|
| <ul> <li>Taste August drücken, um die Programmebene aufzurufen.</li> <li>Es erscheint <b>DEUTSCH</b> als erster Parameter im Display.</li> </ul> | DEUTSCH  |

Tab. 10 Programmebene autruten

| ľ | - |
|---|---|
| I | • |
| I |   |
| I |   |
| I |   |
| I | - |

Wenn innerhalb von 5 Minuten keine Einstellung vorgenommen wird, wechselt das Regelgerät automatisch wieder in die Standardanzeige zurück.

#### 4.2.2 Parameter einstellen

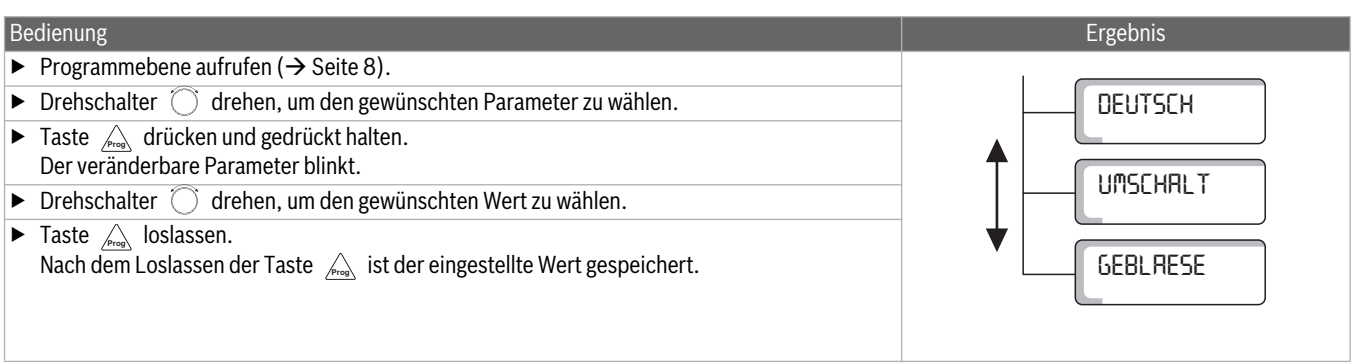

#### Tab. 11 Parameter einstellen

#### 4.2.3 Programmebene verlassen

| Bedienung                                                                   | Ergebnis |
|-----------------------------------------------------------------------------|----------|
| <ul> <li>Drehschalter  drehen, bis <b>Zurück</b> angezeigt wird.</li> </ul> | Zurück   |
| ► Taste 🛵 drücken, um zur Standardanzeige zurück zu kommen.                 |          |
| Tab. 12   Programmebene verlassen                                           |          |

i

Die Programmebene kann auch durch Drücken jeder anderen Taste verlassen werden.

#### 4.2.4 Sprache auswählen

| Bedienung                                                                                                    | Ergebnis |
|----------------------------------------------------------------------------------------------------|----------|
| <ul> <li>Taste Arücken, um die Programmebene aufzurufen.</li> <li>Es erscheint DEUTSCH als erster Parameter im Display.</li> </ul> | DEUTSCH  |
| ► Taste 🚕 gedrückt halten und gleichzeitig Drehschalter 🔘 drehen.                                                                  |          |
| <ul> <li>Wenn die gewünschte Sprache erreicht ist: Taste<br/>Der geänderte Wert ist gespeichert (blinkt nicht mehr).</li> </ul>    |          |

Tab. 13 Sprache auswählen

|               | Eingabebereich | Grundeinstellung |
|---------------|----------------|------------------|
| Sprachauswahl | Deutsch        | Deutsch          |
|               | Italienisch    |                  |

#### Tab. 14 Sprache auswählen

#### 4.2.5 Umschaltschwelle einstellen

Die Umschaltschwelle gibt die Temperatur an, bei der vom Pufferspeicher auf den Öl- oder Gas-Heizkessel im Alternativbetrieb umgeschaltet wird (abhängig von der Anlagenhydraulik).

| Bedienung                                                                                                    | Ergebnis |
|----------------------------------------------------------------------------------------------------|----------|
| <ul> <li>Taste Arücken, um die Programmebene aufzurufen.</li> <li>Es erscheint DEUTSCH als erster Parameter im Display.</li> </ul> |          |
| <ul> <li>Drehschalter O drehen, bis UMSCHALT angezeigt wird.<br/>Es erscheint UMSCHALT im Display.</li> </ul>                      | UMSCHALT |
| ► Taste 🛕 gedrückt halten und gleichzeitig Drehschalter 🔘 drehen.                                                                  |          |
| <ul> <li>Wenn die gewünschte Temperatur erreicht ist: Taste<br/>Der geänderte Wert ist gespeichert (blinkt nicht mehr).</li> </ul> |          |
| Tab. 15 Umschaltschwelle einstellen                                                                                                |          |

|                  | Eingabebereich | Grundeinstellung |
|------------------|----------------|------------------|
| Umschaltschwelle | 30 90 °C       | 45 °C            |
|                  |                |                  |

Tab. 16 Eingabebereich Umschaltschwelle

#### 4.2.6 Gebläse-Zeit einstellen

Die Gebläse-Zeit gibt die Zeit an, die das Gebläse in der Anheizphase und in der Ausbrandphase läuft.

#### Anheizphase

Wenn der Festbrennstoff-Kessel in der eingestellten Gebläse-Zeit die Abgastemperatur von 80 °C nicht erreicht, so ist der Anheizvorgang gescheitert. Das Gebläse wird abgeschaltet. Wenn die Abgastemperatur von 80 °C in der eingestellten Zeit erreicht wird, beginnt nach Ablauf der eingestellten Zeit der Normalbetrieb. Das Gebläse-Zeitglied wird mit jedem Öffnen der Fülltür aktiviert, solange die Abgastemperatur von 80 °C nicht erreicht ist.

| Bedienung                                                                                                    |                | Ergebnis |          |
|----------------------------------------------------------------------------------------------------|----------------|----------|----------|
| <ul> <li>Taste Arücken, um die Programmebene aufzurufen.</li> <li>Es erscheint <b>DEUTSCH</b> als erster Parameter im Display.</li> </ul>                                                                                                    |                |          |          |
| <ul> <li>Drehschalter  drehen, bis GEBLAESE angezeigt wird.<br/>Es erscheint GEBLAESE im Display.</li> </ul>                                                                                                    |                | GEBLRESE | DE       |
| ► Taste 🚕 gedrückt halten und gleichzeitig Drehschalter 🔘 dr                                                                                                    | ehen.          |          |          |
| <ul> <li>Wenn die gewünschte Zeit erreicht ist: Taste And Instanten Instanten Inst</li></ul> |                |          |          |
| Tab. 17 Gebläse-Zeit einstellen                                                                                                    |                |          |          |
|                                                                                                    | Eingabebereich | Grundein | stellung |
| Gebläse-Zeit                                                                                                    | 1 60 Minuten   | 30 Min   | uten     |
| Tab. 18 Eingabebereich Gebläse-Zeit                                                                                                    |                |          |          |
| 4.2.7 Warmwasser-Temperatur einstellen                                                                                                    |                |          |          |
| Die Warmwasser-Temperatur muss beim Festbrenn-<br>stoff-Kessel und beim Öl- oder Gas-Heizkessel auf den<br>gleichen Wert eingestellt sein (→ Kapitel 4.4.9).                                                                                                    | _              |          |          |
| Bedienung                                                                                                    |                | Ergebnis |          |
| <ul> <li>Taste A drücken, um die Programmebene aufzurufen.</li> <li>Es erscheint <b>DEUTSCH</b> als erster Parameter im Display.</li> </ul>                                                                                                    |                |          |          |
| <ul> <li>Drehschalter</li></ul>                                                                                                    |                | WW-TEMP  | 60.ů     |

► Taste 🚕 gedrückt halten und gleichzeitig Drehschalter 🔘 drehen.

► Wenn die gewünschte Temperatur erreicht ist: Taste And Instanten State Provident Instanten State Provident Instate Provident Instanten State Provident Instate Provident

Tab. 19 Warmwasser-Temperatur einstellen

|                       | Eingabebereich | Grundeinstellung |
|-----------------------|----------------|------------------|
| Warmwasser-Temperatur | 45 60 °C       | 0° 00            |

Tab. 20 Eingabebereich Warmwasser-Temperatur

#### 4.3 Warmwasser-Temperatur

Die Warmwasser-Temperatur gibt die Umschalttemperatur des Festbrennstoff-Kessels auf den Öl- oder Gas-Heizkessel im Alternativbetrieb an. Die Warmwasser-Temperatur muss beim **Festbrennstoff-Kessel und beim Öl- oder Gas-Heizkessel auf den gleichen Wert** eingestellt sein ( $\rightarrow$  Kapitel 4.4.9).

Die tatsächliche Temperatur, bei der umgeschaltet wird, errechnet sich aus:

## WW-TEMP + WW-OFFSET

Der Wert von WW-OFFSET wird vom Fachbetrieb eingestellt.

Für diese Funktion muss das Regelgerät über die Anschlussklemmen PS mit dem Öl- oder Gas-Heizkessel verbunden sein.

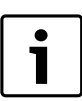

Wenn der Festbrennstoff-Kessel mit einem Öl- oder Gas-Heizkessel an einem Schornstein betrieben wird: Hinweise in Kapitel 2.4 beachten.

#### Warmwasser-Funktion ein- oder ausschalten 4.3.1 Bedienung Ergebnis ► Taste 🔊 drücken, um die Wasser-Funktion aufzurufen. Es erscheint WWASSER im Display. WWRSSER AUS ► Taste 🔊 gedrückt halten und gleichzeitig Drehschalter 🔘 drehen. Wenn die gewünschte Einstellung erreicht ist: Taste 🔬 loslassen. Der geänderte Wert ist gespeichert (blinkt nicht mehr). ► Tab. 21 Warmwasser-Funktion ein- oder ausschalten Eingabebereich Grundeinstellung EIN / AUS Warmwasser-Funktion AUS

Tab. 22 Einstelloptionen Warmwasser-Funktion

#### 4.4 Infoebene

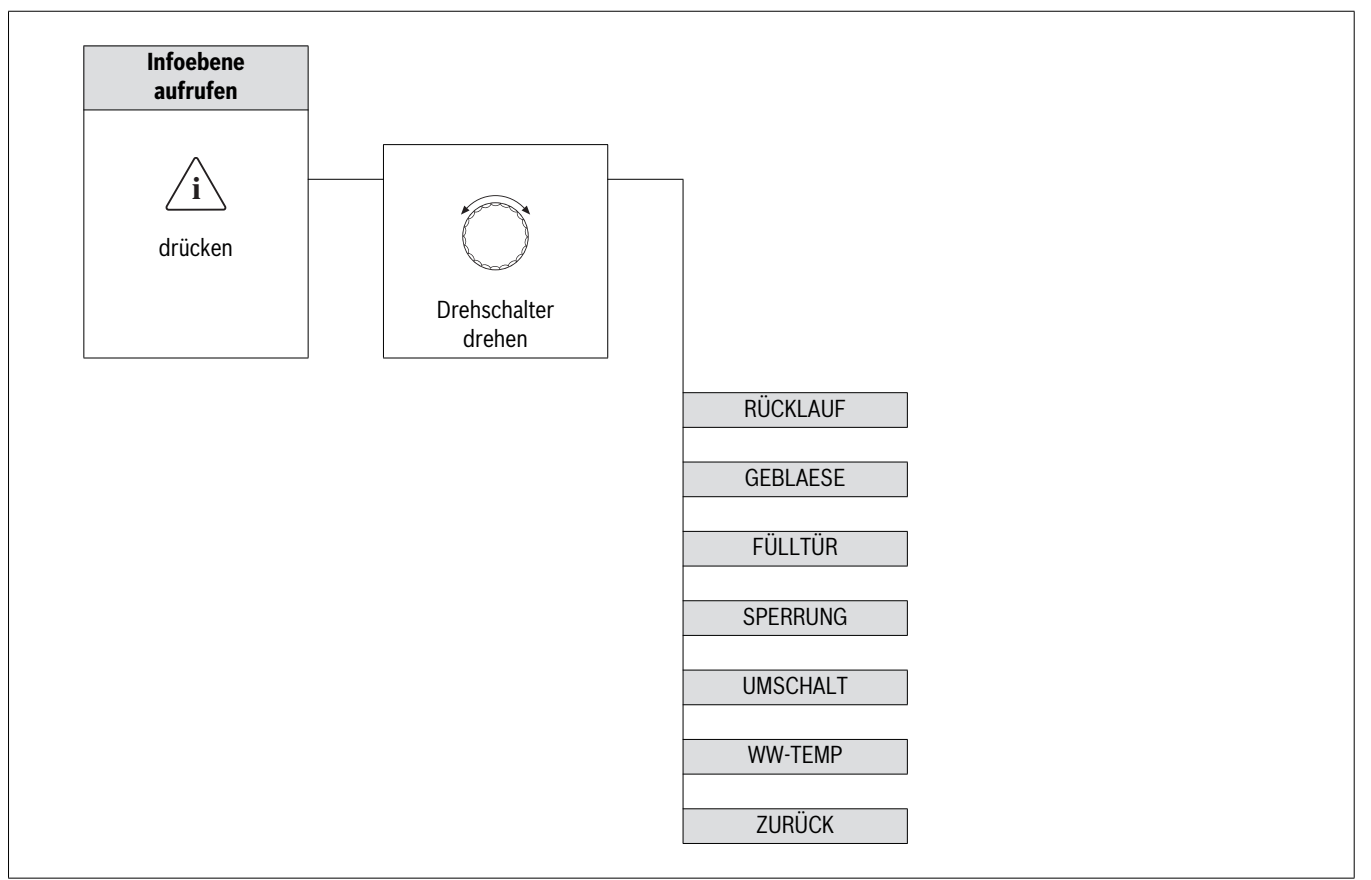

#### Tab. 23 Menüstruktur Infoebene

#### 4.4.1 Infoebene aufrufen

![](_page_11_Figure_5.jpeg)

#### 4.4.2 Parameter wählen

wieder in die Standardanzeige zurück.

1

![](_page_11_Figure_7.jpeg)

#### Tab. 25 Parameter wählen

#### 4.4.3 Infoebene verlassen

| Bedienung                                                                   | Ergebnis |
|-----------------------------------------------------------------------------|----------|
| <ul> <li>Drehschalter  drehen, bis <b>Zurück</b> angezeigt wird.</li> </ul> | Zurück   |
| ▶ Taste ◯ drücken, um zur Standardanzeige zurück zu kommen.                 |          |
| Tab. 26 Infoebene verlassen                                                 |          |

| • |
|---|
|   |
|   |

Die Infoebene kann auch durch Drücken jeder anderen Taste verlassen werden.

### 4.4.4 Rücklauftemperatur anzeigen

| Bedienung                                                                                                    | Ergebnis |
|----------------------------------------------------------------------------------------------------|----------|
| <ul> <li>Taste O drücken, um die Infoebene aufzurufen.</li> <li>Es erscheint RÜCKLAUF und die aktuelle Temperatur des Rücklaufs im Display.</li> </ul> | RüCKLAUF |
| Tab. 27 Rücklauftemperatur anzeigen                                                                                                    |          |

#### 4.4.5 Gebläse anzeigen

![](_page_12_Picture_8.jpeg)

Es werden interne Werte angezeigt, die keinen Bezug auf Drehzahl und Leistung haben.

| Bedienung                                                                                                    | Ergebnis |
|----------------------------------------------------------------------------------------------------|----------|
| <ul> <li>Taste  drücken, um die Infoebene aufzurufen.</li> <li>Es erscheint RÜCKLAUF als erster Parameter im Display.</li> </ul>    |          |
| <ul> <li>Drehschalter O drehen, bis GEBLAESE angezeigt wird.<br/>Es erscheint GEBLAESE und der aktuelle Wert im Display.</li> </ul> | GEBLRESE |

Tab. 28 Gebläse anzeigen

## 4.4.6 Fülltürstatus anzeigen

Der Parameter FÜLLTÜR zeigt an, ob die Fülltür geöffnet oder geschlossen ist.

| Bedienung                                                                                                    | Ergebnis |
|----------------------------------------------------------------------------------------------------|----------|
| <ul> <li>Taste  drücken, um die Infoebene aufzurufen.</li> <li>Es erscheint RÜCKLAUF als erster Parameter im Display.</li> </ul>                |          |
| <ul> <li>Drehschalter O drehen, bis FÜLLTÜR angezeigt wird.<br/>Es erscheint FÜLLTÜR und der aktuelle Status der Fülltür im Display.</li> </ul> | FüLLtür  |

Tab. 29 Fülltürstatus anzeigen

#### 4.4.7 Sperrung anzeigen

Der Parameter **SPERRUNG** gibt an, ob ein Öl- oder Gas-Heizkessel über die Kesselblockierung (KB) gesperrt ist. Eine Verriegelung über die Klemme SI wird nicht angezeigt.

| Bedienung                                                                                                    | Ergebnis        |
|----------------------------------------------------------------------------------------------------|-----------------|
| <ul> <li>Taste  drücken, um die Infoebene aufzurufen.</li> <li>Es erscheint <b>RÜCKLAUF</b> als erster Parameter im Display.</li> </ul>                         |                 |
| <ul> <li>Drehschalter  drehen, bis SPERRUNG angezeigt wird.<br/>Es erscheint SPERRUNG und der aktuelle Status der Kesselblockierung (KB) im Display.</li> </ul> | SPERRUNG<br>RUS |

#### Tab. 30 Sperrung anzeigen

#### 4.4.8 Umschaltschwelle anzeigen

Die Umschaltschwelle gibt die Temperatur an, bei der vom Pufferspeicher auf den Öl- oder Gas-Heizkessel im Alternativbetrieb umgeschaltet wird.

| Bedienung                                                                                                    | Ergebnis         |
|----------------------------------------------------------------------------------------------------|------------------|
| <ul> <li>Taste  drücken, um die Infoebene aufzurufen.</li> <li>Es erscheint RÜCKLAUF als erster Parameter im Display.</li> </ul>             |                  |
| <ul> <li>Drehschalter  drehen, bis UMSCHALT angezeigt wird.<br/>Es erscheint UMSCHALT und die eingestellte Temperatur im Display.</li> </ul> | UMSCHALT<br>45.0 |

### Tab. 31 Umschaltschwelle anzeigen

#### 4.4.9 Warmwasser-Temperatur anzeigen

Die Warmwasser-Temperatur muss beim Festbrennstoff-Kessel und beim Öl- oder Gas-Heizkessel auf den gleichen Wert eingestellt sein (→ Kapitel 4.2.7).

| Bedienung                                                                                                    | Ergebnis |
|----------------------------------------------------------------------------------------------------|----------|
| <ul> <li>Taste  drücken, um die Infoebene aufzurufen.</li> <li>Es erscheint <b>RÜCKLAUF</b> als erster Parameter im Display.</li> </ul>    |          |
| <ul> <li>Drehschalter  drehen, bis WW-TEMP angezeigt wird.<br/>Es erscheint WW-TEMP und die eingestellte Temperatur im Display.</li> </ul> |          |

Tab. 32 Warmwasser-Temperatur anzeigen

## 5 Umweltschutz/Entsorgung

Umweltschutz ist ein Unternehmensgrundsatz der Bosch Gruppe. Qualität der Produkte, Wirtschaftlichkeit und Umweltschutz sind für uns gleichrangige Ziele. Gesetze und Vorschriften zum Umweltschutz werden strikt eingehalten.

Zum Schutz der Umwelt setzen wir unter Berücksichtigung wirtschaftlicher Gesichtspunkte bestmögliche Technik und Materialien ein.

#### Verpackung

Bei der Verpackung sind wir an den länderspezifischen Verwertungssystemen beteiligt, die ein optimales Recycling gewährleisten. Alle verwendeten Verpackungsmaterialien sind umweltverträglich und wiederverwertbar.

#### Altgerät

Altgeräte enthalten Wertstoffe, die einer Wiederverwertung zuzuführen sind.

Die Baugruppen sind leicht zu trennen und die Kunststoffe sind gekennzeichnet. Somit können die verschiedenen Baugruppen sortiert und dem Recycling oder der Entsorgung zugeführt werden.

#### 6 Störungen

![](_page_14_Picture_2.jpeg)

**GEFAHR:** Lebensgefahr durch unsachgemäßes Arbeiten an der Anlage!

- ► Vor dem Prüfen Kessel abkühlen lassen.

![](_page_14_Picture_6.jpeg)

Kesselfühler und Abgastemperaturfühler müssen immer angeschlossen und funktionsfähig sein. Ohne Temperaturfühler oder bei defekten Temperaturfühlern ist das Regelgerät nicht funktionsfähig. Defekte Temperaturfühler, die zur Anzeige, aber nicht zu Regelzwecken angeschlossen sind, werden nicht als defekt angezeigt.

![](_page_14_Picture_8.jpeg)

Störungen können auch durch Anlagenkomponenten oder deren Einstellungen verursacht werden.

 Störungshinweise des Heizkessels und weiterer Anlagenkomponenten beachten.

![](_page_14_Picture_11.jpeg)

Bei einem Stromausfall bleiben die Einstellungen im Regelgerät gespeichert.

Wenn Störungen auftreten, werden sie im Display des Regelgeräts angezeigt.

- Störungen sofort von einem Fachbetrieb beheben lassen.
- Störungen und angezeigten Störungstext bereits telefonisch dem Fachbetrieb mitteilen.

Da immer nur eine Störung angezeigt wird, gibt die nachfolgende Tabelle die Priorität der jeweiligen Störung an:

| Störung                                          | Mögliche Ursache der Störung                                                                                                    | Auswirkung auf das Regelverhalten                                    | Abhilfe                                                                                                    |
|--------------------------------------------------|----------------------------------------------------------------------------------------------------|----------------------------------------------------------------------|----------------------------------------------------------------------------------------------------|
| Displayanzeige:<br>FEHLT FAG                     | Abgastemperaturfühler (FAG) de-<br>fekt oder nicht angeschlossen.                                                                                                    | Keine Funktion des Regelgeräts.<br>Regelgerät bleibt im Ruhezustand. | <ul> <li>Service kontaktieren.</li> </ul>                                                                                                    |
| Displayanzeige:<br>FEHLT FK                      | Kesselfühler (FK) defekt oder nicht angeschlossen.                                                                                                    | Keine Funktion des Regelgeräts.<br>Regelgerät bleibt im Ruhezustand. | <ul> <li>Service kontaktieren.</li> </ul>                                                                                                    |
| Displayanzeige:<br>FEHLT FPO                     | Pufferspeicher-Temperaturfühler<br>oben (FPO) defekt oder nicht ange-<br>schlossen.<br>Pufferspeicher-Temperaturfühler<br>oben (FPO) ist auf der Serviceebene<br>aktiviert. | Keine Funktion des Regelgeräts.<br>Regelgerät bleibt im Ruhezustand. | <ul> <li>Service kontaktieren.</li> </ul>                                                                                                    |
| Displayanzeige:<br>FEHLT FPU                     | Pufferspeicher-Temperaturfühler<br>unten (FPU) defekt oder nicht ange-<br>schlossen.                                                                                        | Keine Funktion des Regelgeräts.<br>Regelgerät bleibt im Ruhezustand. | <ul> <li>Service kontaktieren.</li> </ul>                                                                                                    |
| Displayanzeige:<br>FEHLT FAR                     | Rücklauftemperaturfühler (FAR) de-<br>fekt oder nicht angeschlossen.                                                                                                    | Keine Funktion des Regelgeräts.<br>Regelgerät bleibt im Ruhezustand. | <ul> <li>Service kontaktieren.</li> </ul>                                                                                                    |
| Saugzuggebläse<br>funktioniert nicht.            | Verbrennung ist nicht zustande ge-<br>kommen.                                                                                                    | Anheizzeit ist überschritten, Regel-<br>gerät hat abgeschaltet.      | <ul> <li>Neu anfeuern.</li> <li>Verpuffungsgefahr! Fülltür vorsichtig öffnen.</li> </ul>                                                                        |
|                                                  | Kessel Maximaltemperatur erreicht oder überschritten.                                                                                                    | Sicherheitsabschaltung.                                              | <ul> <li>Keinen Brennstoff nachlegen.</li> <li>Für Wärmeabnahme sorgen.</li> <li>Kaminzugregler einbauen/einstellen.</li> <li>Kaminsituation prüfen.</li> </ul> |
|                                                  | Abgas überschritten.                                                                                                    | Sicherheitsabschaltung.                                              | <ul> <li>Position vom Abgastemperaturfühler prü-<br/>fen.</li> <li>Service kontaktieren.</li> </ul>                                                             |
| Saugzuggebläse läuft bei<br>kaltem Kessel        | Fülltür geöffnet, Fülltürschalter de-<br>fekt oder falsch angeschlossen.                                                                                                    |                                                                      | <ul><li>Fülltür schließen.</li><li>Service kontaktieren.</li></ul>                                                                                              |
|                                                  | Gebläseanheizzeit zu lange einge-<br>stellt oder Relais defekt.                                                                                                    |                                                                      | <ul><li>Anheizzeit kontrollieren.</li><li>Service kontaktieren.</li></ul>                                                                                       |
| Öl- oder Gas-Heizkessel<br>geht nicht in Betrieb | Regelgerät ist ausgeschaltet.                                                                                                    | Automatische Umschaltung wird blockiert.                             | ► Regelgerät einschalten.                                                                                                    |
|                                                  | Betriebs-Fortführungsschalter Öl/<br>Gas steht auf <b>0</b> .                                                                                                    | Automatische Umschaltung wird blockiert.                             | <ul> <li>Betriebs-Fortführungsschalter Öl/Gas<br/>auf I stellen.</li> </ul>                                                                                     |
|                                                  | Externer ATW ist angeschlossen und<br>Abgastemperatur ist über dem Ein-<br>stellwert.                                                                                       | Automatische Umschaltung wird aus<br>Sicherheitsgründen blockiert.   | Kessel geht in Betrieb, wenn die Abgastem-<br>peratur des Festbrennstoff-Kessels abge-<br>kühlt ist.                                                            |

Tab. 33 Mögliche Störungen

7

| Störung                                                               | Mögliche Ursache der Störung                                                           | Auswirkung auf das Regelverhalten    | Abhilfe                                   |
|-----------------------------------------------------------------------|----------------------------------------------------------------------------------------|--------------------------------------|-------------------------------------------|
| Pufferspeicher ist warm<br>aber die Anlage ist kalt                   | Falsche Reglerparametrierung.                                                          | Regler geht von falschen Werten aus. | <ul> <li>Service kontaktieren.</li> </ul> |
|                                                                       | Pufferspeicher-Temperaturfühler oben (FPO) nicht eingeschaltet.                        |                                      | <ul> <li>Service kontaktieren.</li> </ul> |
|                                                                       | Umschaltventil falsch eingebaut, an-<br>geschlossen oder defekt.                       |                                      | <ul> <li>Service kontaktieren.</li> </ul> |
| Pufferspeicher ist kalt aber<br>der Festbrennstoff-Kessel<br>ist warm | Falsche Reglerparametrierung.                                                          | Regler geht von falschen Werten aus. | <ul> <li>Service kontaktieren.</li> </ul> |
|                                                                       | Pufferspeicherladepumpe oder<br>Rücklaufanhebventil falsch einge-<br>baut oder defekt. |                                      | <ul> <li>Service kontaktieren.</li> </ul> |

Tab. 33 Mögliche Störungen

## 7 Reinigung und Wartung

#### 7.1 Regelgerät reinigen

► Regelgerät von außen mit einem feuchten Tuch reinigen.

#### 7.2 Regelgerät warten

Regelgerät einmal jährlich durch einen Fachbetrieb warten lassen.

![](_page_15_Picture_8.jpeg)

**Empfehlung:** Wartungs- und Inspektionsvertrag mit einem zugelassenen Fachbetrieb abschließen.

Notizen

Notizen

Notizen

#### Deutschland

Bosch Thermotechnik GmbH Buderus Deutschland Sophienstraße 30-32 D-35576 Wetzlar www.buderus.de info@buderus.de

#### Österreich

Buderus Austria Heiztechnik GmbH Karl-Schönherr-Str. 2, A-4600 Wels Technische Hotline: 0810 - 810 - 444 www.buderus.at office@buderus.at

#### Schweiz

Buderus Heiztechnik AG Netzibodenstr. 36, CH- 4133 Pratteln www.buderus.ch info@buderus.ch

## Luxemburg

Ferroknepper Buderus S.A. Z.I. Um Monkeler 20, Op den Drieschen B.P. 201 L-4003 Esch-sur-Alzette Tel. 0035 2 55 40 40-1 - Fax 0035 2 55 40 40-222

# **Buderus**